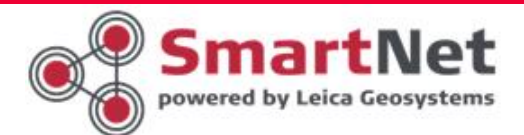

# Najczęściej zadawane pytania

## Jak uaktualnić serwer odbioru danych referencyjnych - NTRiP Caster

Informacje ogólne

W odpowiedzi na potrzeby rynku firma Leica Geosystems wprowadza zmiany do sieci stacji referencyjnych GNSS SmartNetLeica. Jedna ze zmian dotyczy serwerów - centrów obliczeniowych z zainstalowanym oprogramowaniem SpiderNet. Głównym założeniem i efektem zmian jest zapewnienie nieprzerwanego dostępu do danych referencyjnych oraz automatyczne przekierowanie użytkownika w razie wystąpienia awarii.

#### Ustawienia dla odbiorników :

DOMENA:

# smartnetleica.com

dla odbiorników które nie mają możliwości użycia domeny IP: główne 69.64.185.160 IP: zapasowe 69.64.185.161 PORT: 8080 lub 2101 – korekta sieciowa,

8082 - stacja pojedyncza.

#### UWAGA!

Wymagane do odbioru danych referencyjnych informacje o użytkowniku i haśle do sieci GNSS SmartNetLeica nadawane są w oddzielnym procesie rejestracji użytkownika.

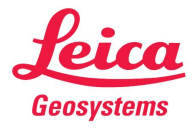

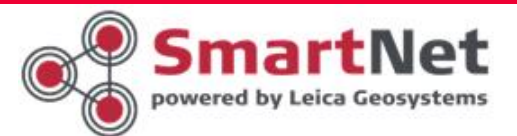

Konfiguracja odbiorników firmy Lecia Geosystems.

• W urządzeniu System 1200:

Menu główne > 3 Zarządzanie > 5 Pliki konfiguracyjne > ( wybieramy pierwszy plik z podłączeniem do stacji referencyjnych sieci SmartNetLeica) > F1 Kont (plik zostanie uaktywniony w urządzeniu, urządzenie powróci do Menu głównego)

5 Konfiguracja > (na niebieskim pasku sprawdzamy poprawność wyboru) > 4 Urządzenia (wyświetlamy listę konfiguracyjną)

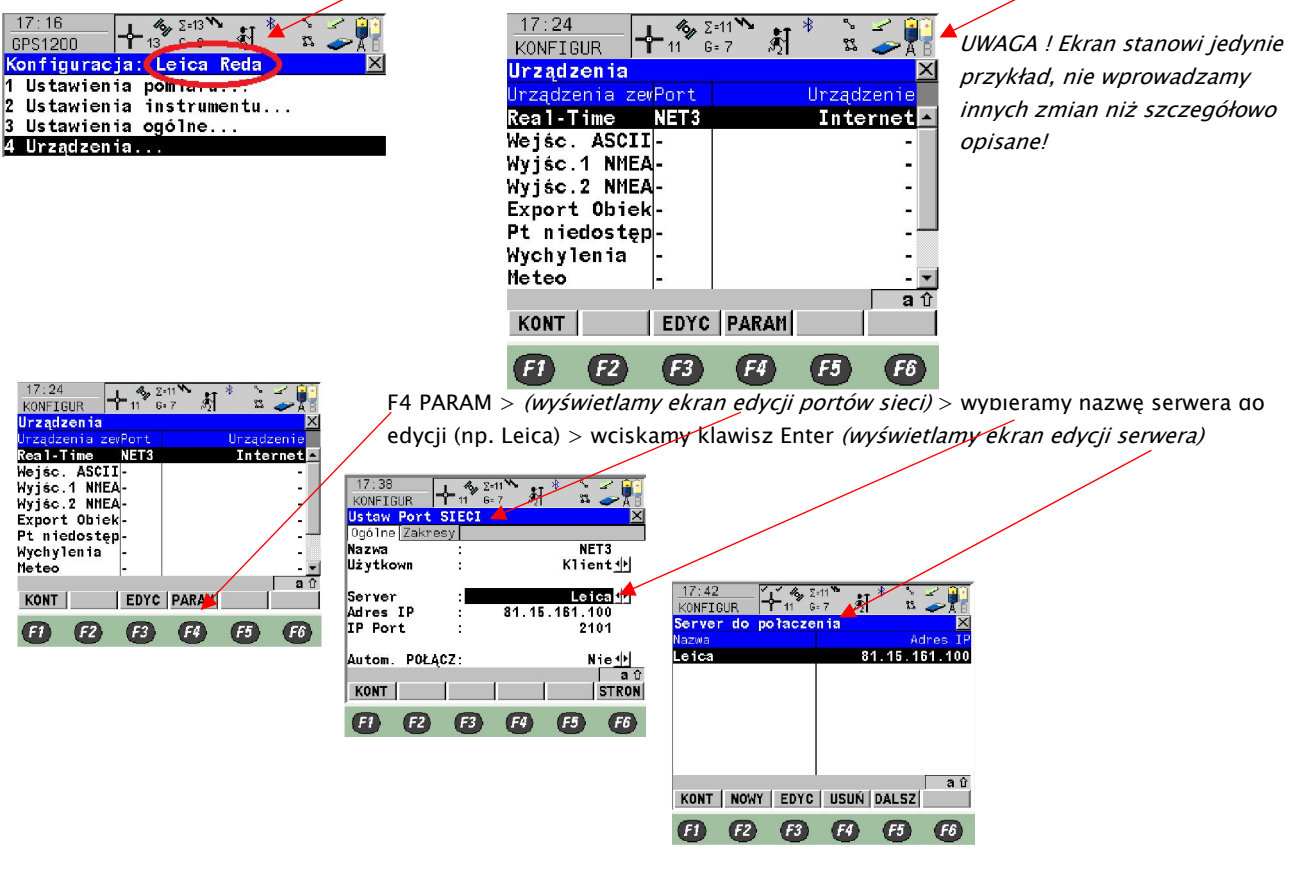

F3 EDYC > (zmieniamy Ares IP obecny adres 69,64.185.160, lub domena smartnetleica.com)

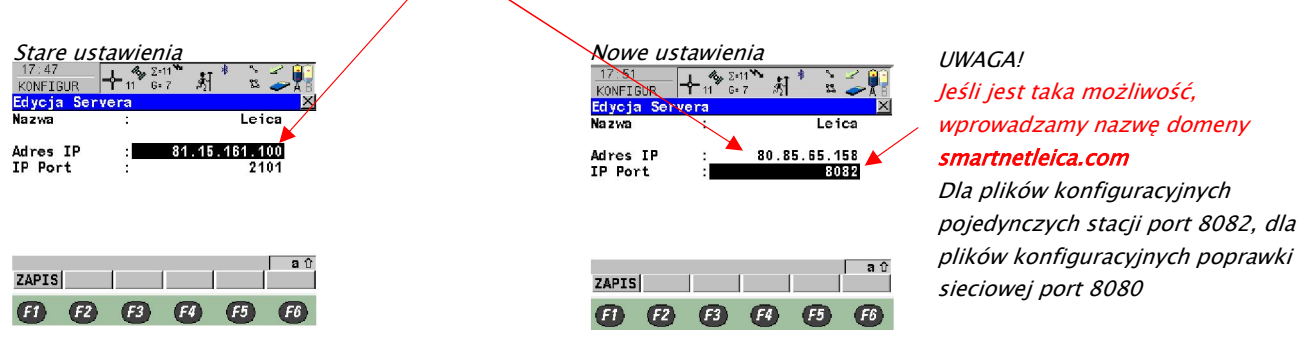

#### Nowe ustawienia

| DOMENA:    | smartnetleica.com |
|------------|-------------------|
| IP: główne | 69.64.185.160     |

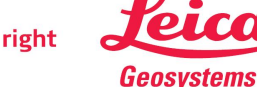

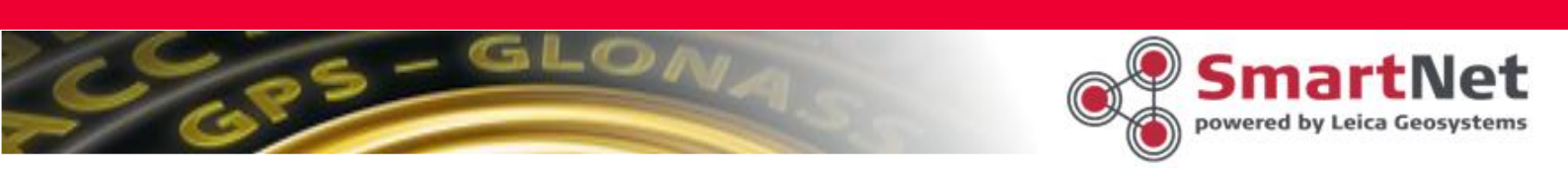

| PORT: | 8082 stacja pojed | yncza             |
|-------|-------------------|-------------------|
| PORT: | 8080 lub 2101     | korekta sieciowa. |

F1 ZAPIS > F1 KONT > F1 KONT > (wyświetlony jest ekran konfiguracyjny)

| urządzenia zew | Port | Urządzenie |
|----------------|------|------------|
| Real-Time      | NET3 | Internet   |
| Wejśc. ASCII   | -    | -          |
| Wyjśc.1 NMEA   | -    | -          |
| Wyjśc.2 NMEA   | -    | -          |
| Export Obiek   | -    | -          |
| Pt niedostęp   | -    |            |
| Wych y len ia  | -    | -          |
| Meteo          | -    |            |
|                |      | a1         |
| KONT           | EDVC | DARAM      |

F3 EDYC > F2 RUCH > F6 STRON > F5 ŹRÓDŁ (wibramy stacje referencyjną, której dotyczy plik konfiguracyjny np. REDA)

F1 KONT > F1 KONT > F1 KONT > F1 KONT > Menu główne

F7 Połącz > (sprawdzamy poprawność konfiguracji)

• W urządzeniu System VIVA:

W systemie VIVA należy edytować profile z podłączeniem do pojedynczych stacji referencyjnych serwera Leica Geosystems.

W tym celu należy wybrać:

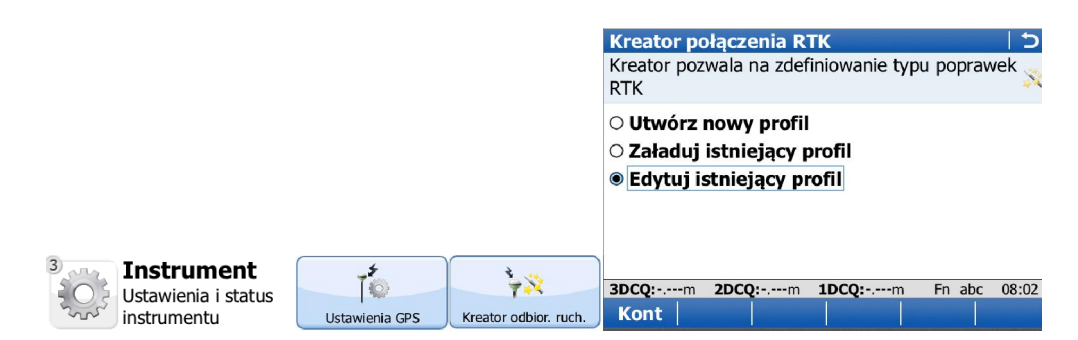

Z listy profili należy wybrać właściwy (np. Leica Reda) do edycji, a następnie przejść do kolejnego ekranu (KONT)

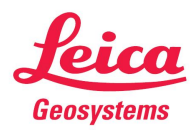

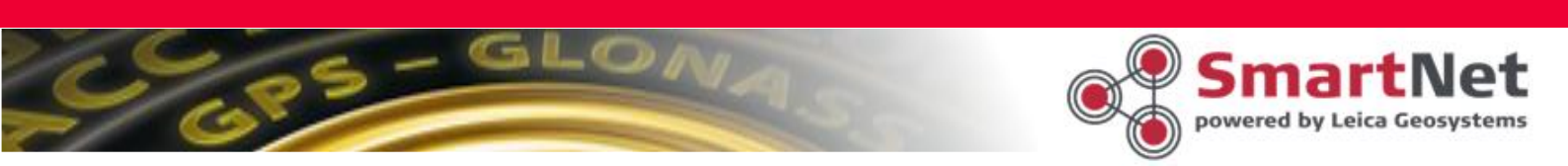

## UWAGA ! Kontynuujemy wszystkie ustawienia > KONT aż do ekranu:

Potrzebny jest serwer RTK. Co chcesz zrobić > Edytuj obecny serwer > KONT
Kreator połączenia RTK
Potrzebny jest serwer RTK. Co chcesz zrobić?
Utwórz nowy serwer
Wybierz inny serwer
Edytuj obecny serwer
Kontynuuj z aktualnym serwerem
Serwer RTK: Leica

Wybierz serwer RTK do edycji > Nazwa serwera nie musi być identyczna jak na poniższym ekranie. Sprawdź IP, jeśli jest zgodne z poniższym ekranem > KONT

| Kreator połączeni                          | ia RTK           | 15           |  |  |
|--------------------------------------------|------------------|--------------|--|--|
| Wybierz serwer RTK                         | C do edycji      | X            |  |  |
| Serwer RTK:                                | Leica            | •            |  |  |
| Adres:                                     | 81.15.161.100    |              |  |  |
| Port:                                      | 2101             |              |  |  |
| Identyfikator użytkownika NTRIP:<br>PM0020 |                  |              |  |  |
| 3DCQ:m 2DCQ:                               | m <b>1DCQ:</b> m | Fn abc 08:15 |  |  |
| Kont                                       | Usuń             | Wstecz       |  |  |

Wprowadź nowe ustawienia:

| Kreator połączenia<br>Edycja szczegółów ser | RTK<br>wera           |        | C  <br>×               |
|---------------------------------------------|-----------------------|--------|------------------------|
| Nazwa serwera:<br>Adres:                    | Leica<br>81.15.161.10 | 0      |                        |
| Port:<br>Użyj NTRIP<br>Identyfikator uży    | 2101                  |        |                        |
| Hasło użvtkownił                            | PM0020                |        | ]                      |
| 3DCQ:m 2DCQ:r<br>Kont                       | m <b>1DCQ:</b> m      | Fn abc | 08:16<br><b>/stecz</b> |

Adres: smartnetleica.com Port: 8080 lub 2101 korekta sieciowa 8082 stacja pojedyncza

# Identyfikator użytkownika NTRIP:

Należy wpisać właściwe uzyskane w procesie rejestracji na smartnetleica.pl

Hasło użytkownika NTRIP:

Należy wpisać właściwe uzyskane w procesie rejestracji na

smartnetleica.pl

Ekran z nowymi ustawieniami powinien wyglądać następująco:

| Kreator połączenia                | RTK              |        | 15     |
|-----------------------------------|------------------|--------|--------|
| Edycja szczegółów se              | rwera            |        | X      |
| Nazwa serwera:                    | Leica            |        | -      |
| Adres:                            | smartnetleica    | .com   |        |
| Port:                             | 8082             |        |        |
| ☑ Użyj NTRIP<br>Identyfikator uży | ytkownika NTI    | RIP:   |        |
|                                   | PM0020           |        |        |
| Hasło użvtkownika NTRIP:          |                  |        |        |
| 3DCQ:m 2DCQ:                      | m <b>1DCQ:</b> m | Fn abc | 08:35  |
| Kont                              |                  | N      | /stecz |

Po wprowadzeniu poprawnych ustawień > KONT Na kolejnym ekranie wybierz źródło z listy pobranej z serwera

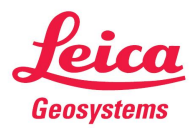

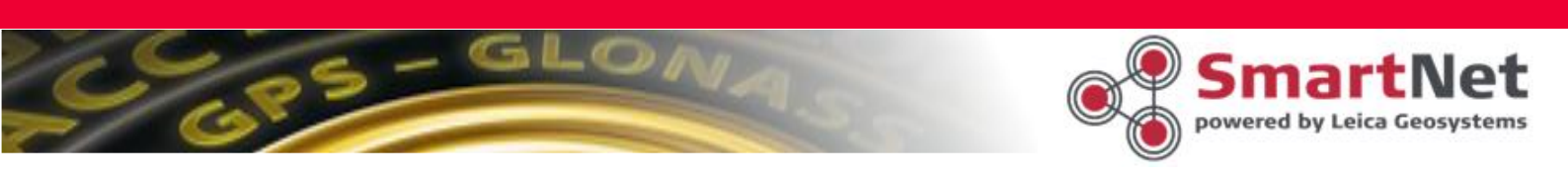

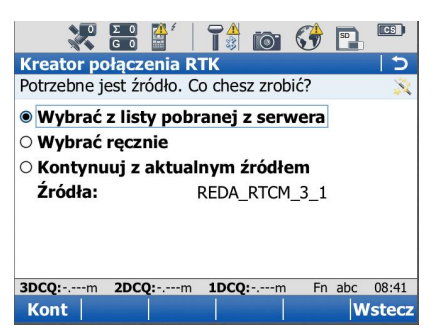

UWAGA ! Stacje referencyjne otrzymują nowe nazwy Z listy stacji należy wybrać odpowiednią do edytowanego profilu, przejść do kolejnego ekranu

Pozostałe ustawienia nie zmieniają się. Kontynuujemy aż kreator zakończy pracę.

UWAGA! Sprawdź ustawienia przed wyjazdem w teren.

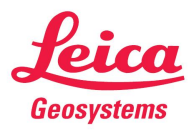